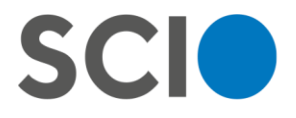

Měníme svět v oblasti vzdělávání

# How to register for the GAP test for Faculty of Enviromental Sciences applicant

GAP = General Academic Prerequisites

The test is organised by Scio company. You have to register through their websites <u>https://www.scioexams.com/</u>.

# The registration Step by step

1) Choose *I want to go to college* on the main site

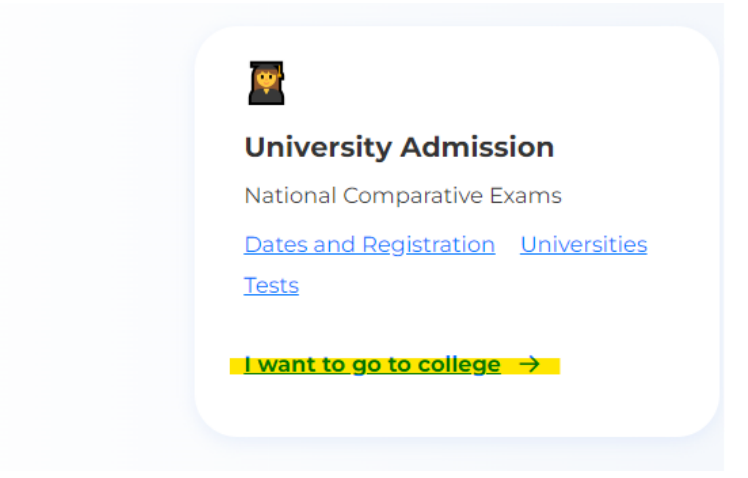

2) Choose I'll start by choosing a date

# <section-header><text><text><list-item><list-item><list-item><list-item><list-item><list-item><list-item><list-item><list-item>

Click **Register** on the dates site
 The GAP test is organized twice a year.

www.scio.cz

Pobřežní 34, 186 00 Praha 8 T: +420 234 705 555 E: scio@scio.cz IČ: 27156125 DIČ: CZ 27156125 Raiffeisen Bank Číslo účtu: 3649626028 / 5500

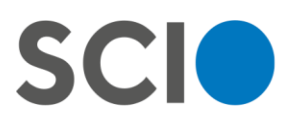

# **Dates and Registration**

You can sign up for any date. If you participate more than once, only the best result will count. If your school wants more subjects, you can take them in one or in different dates.

| Exam date   | Subjects                                                                    |
|-------------|-----------------------------------------------------------------------------|
| 9. 12. 2023 | OSP, ZSV, VŠP                                                               |
| 16. 1. 2024 | OSP, ZSV, VŠP                                                               |
| 3. 2. 2024  | GAP, OSP, ZSV, MAT, AJ, VŠP                                                 |
| 2. 3. 2024  | OSP, ZSV, MAT, AJ, VŠP                                                      |
| 23. 3. 2024 | OSP, ZSV, MAT, Bi, Ch, AJ, NJ, ŠJ, VŠP                                      |
| 1. 5. 2024  | GAP, Czech for foreigners, OSP, ZSV, MAT, Bi, Ch, AJ, NJ, ŠJ, EPP, GAP, VŠP |
| 25. 5. 2024 | Czech for foreigners, OSP, ZSV, Bi, Ch, EPP, VŠP                            |
|             |                                                                             |

GAP = test of General Academic Prerequisites in English.

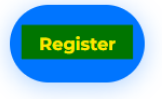

# 4) Login with your email address

- Make sure your email is correct, you will be contacted by Scio with information about the exam.

| 1 | Login | 2 NCE<br>registration | 3 Delivery<br>and<br>payment | <b>Delivery</b><br>details | Order<br>confirmation | Payment<br>instructions |
|---|-------|-----------------------|------------------------------|----------------------------|-----------------------|-------------------------|
|   |       |                       | L                            | ogin                       |                       |                         |
|   |       |                       |                              |                            |                       |                         |
|   | Logii | n name (e-mail)       |                              |                            |                       |                         |
|   |       |                       |                              |                            |                       |                         |
|   |       |                       | Co                           | ntinue →                   |                       |                         |

www.scio.cz

Pobřežní 34, 186 00 Praha 8 T: +420 234 705 555 E: scio@scio.cz IČ: 27156125 DIČ: CZ 27156125 Raiffeisen Bank Číslo účtu: 3649626028 / 5500

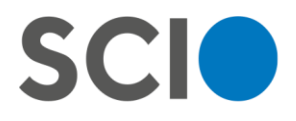

5) Login with your password (existing account) or create new account

Login

| gin name (e-r                                      | nail)                                                                                                    |
|----------------------------------------------------|----------------------------------------------------------------------------------------------------|
| come back 😇                                        | You already have an account with us, log in by entering your                                                                                                    |
| ssword                                             |                                                                                                    |
| <u>otten passwo</u>                                | vrd?                                                                                                    |
|                                                    |                                                                                                    |
|                                                    |                                                                                                    |
|                                                    |                                                                                                    |
|                                                    | Log in 7                                                                                                    |
|                                                    |                                                                                                    |
|                                                    | Existing account                                                                                                    |
|                                                    | Existing account<br>Login                                                                                                    |
|                                                    | Existing account<br><b>Login</b>                                                                                                    |
|                                                    | Existing account<br>Login                                                                                                    |
| Start by ent                                       | Existing account<br>Login                                                                                                    |
| Start by ent                                       | Existing account<br>Login<br>ering your email                                                                                                    |
| Start by ent<br>Password                           | Existing account Login  ering your email must be at least 8 characters, 1 number and upper and lower case.                                                                    |
| Start by ent<br>Password<br>Password<br>Password o | Existing account Login  ering your email must be at least 8 characters, 1 number and upper and lower case. The more time to check                                             |
| Start by ent<br>Password<br>Password<br>Password o | Existing account Login  ering your email must be at least 8 characters, 1 number and upper and lower case. re more time to check th terms and condition terms and conditions. |
| Start by ent<br>Password<br>Password<br>Password o | Existing account Login  ering your email must be at least 8 characters, 1 number and upper and lower case. re more time to check th terms and condition terms and conditions. |

6) Choose date

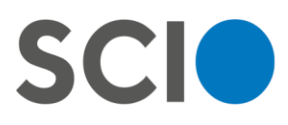

# **NCE registration**

| If you want to revisit No<br><u>here</u> . | CE universities and the conditions of admission, <u>you can open it</u> |
|--------------------------------------------|-------------------------------------------------------------------------|
| 9. 12. 2023                                | ~                                                                       |
| 16. 1. 2024                                | ~                                                                       |
| 3. 2. 2024                                 | ×.                                                                      |
| 2. 3. 2024                                 | ~                                                                       |
| 23. 3. 2024                                | ~                                                                       |
| 1. 5. 2024                                 | <b>~</b>                                                                |
| 14. 5. 2024                                | ~                                                                       |
|                                            |                                                                         |

Continue →

7) Select General Academic Prerequisites (GAP) - online

# 3. 2. 2024

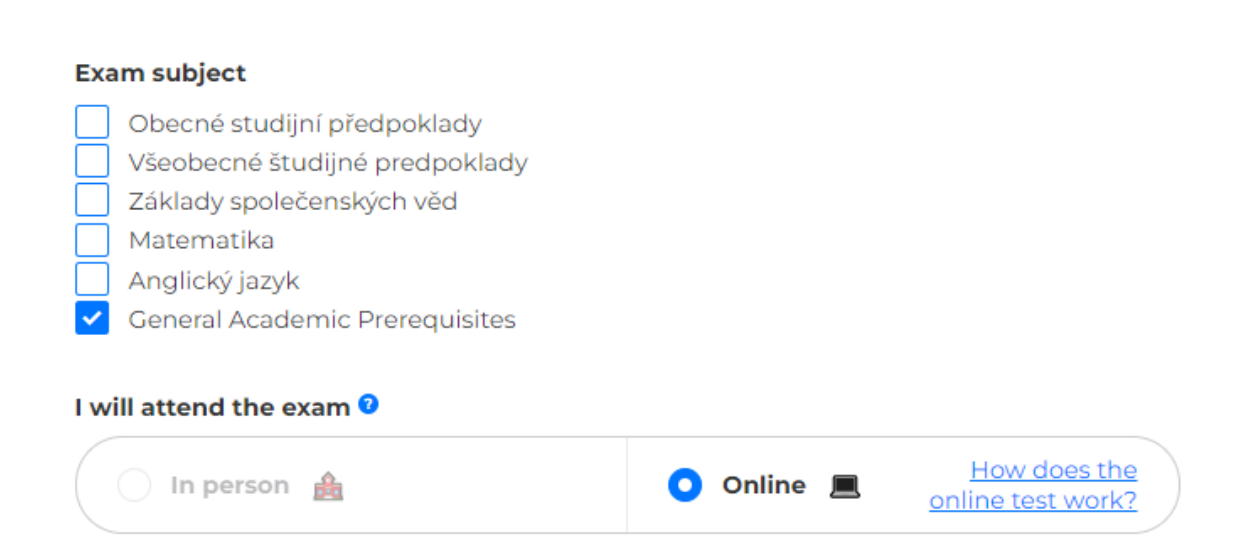

- 8) Choose the exam services that you prefer
  - Type MINI is sufficient for participation on the exam.

www.scio.cz

T: +420 234 705 555 E: scio@scio.cz IČ: 27156125 DIČ: CZ 27156125

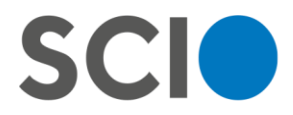

# Exam subject

- Obecné studijní předpoklady
- Všeobecné študijné predpoklady
- Základy společenských věd
- Matematika
- Anglický jazyk
- General Academic Prerequisites

# I will attend the exam 🔮

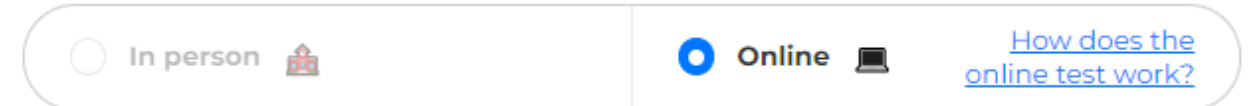

# Optional exam services 🛛

|                            | 50 Euro |
|----------------------------|---------|
| STANDARD 10 Nejoblibenější | 32 Euro |
| 🕢 Exam                     |         |
| Exam analysis              |         |
| Printed certificate        |         |
| SMS info                   |         |
|                            | 27 Euro |

9) Just click continue

- Faculty on Environmental Sciences does not require the Certificate.

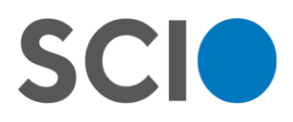

# We won't let you down! We'll get you ready for the NSZ

## Certificate with your result

After the exam, you will receive certificate with your result in electronic form. Some university faculties may require it. The price of one certificate is 5 EUR.

| CERTIFICÁT<br>Narodná srovnávací zkoušky<br>Verskostov<br>Marine narodnáva<br>Marine narodnáva<br>Marine n | GAP 3. 2. 2024 |   |
|----------------------------------------------------------------------------------------------------|----------------|---|
| ← Back                                                                                                    | Continue →     | ) |

- 10) Fill up the form if you have not created an account earlier
  - Do not forget to check the box **Send the best result to the faculties to which I apply**! Otherwise Scio can not send your results to your faculty.

# **NCE registration**

| Name                                                                                                    |  |
|----------------------------------------------------------------------------------------------------|--|
| Last name                                                                                                    |  |
| Citizenship<br>Other nationality                                                                                                    |  |
| Mobile phone                                                                                                    |  |
| I have been assigned Czech birth number Birthdate mm/dd/yyyy  send the best result to the faculties to which I apply  I am left-handed I am aparticipant with special needs |  |
|                                                                                                    |  |

- 11) Choose the method of payment you prefer
  - If you want to fill in billing information, check the box and fill in the information in the next step.

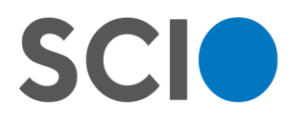

# **Delivery and payment**

| Method of payment                     |      |
|---------------------------------------|------|
| Credit card payment VISA              | Free |
| Bank account transfer                 | Free |
| Skrýt ostatní způsoby platby 🔨        |      |
|                                       |      |
| I want to fill in billing information |      |

12) Check your order and confirm it

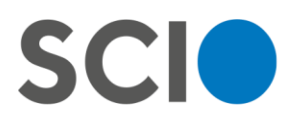

# **Order confirmation**

| Application to   | NCE                                                  |                       |                     |
|------------------|------------------------------------------------------|-----------------------|---------------------|
| Name             | Personal<br>identification<br>number                 |                       |                     |
| Term<br>3.2.2024 | <b>Subjects</b><br>General Academic<br>Prerequisites | Place<br>on-line (en) | <b>Type</b><br>MINI |
| NCE mini         |                                                      |                       | 27                  |
| I have disco     | punt code                                            | Total price in        | cluding VAT: 27 E   |
|                  |                                                      |                       |                     |

- 13) Pay for your order
- 14) You are registered for the exam. You will receive all the information from Scio to your email address. Good luck!

# Your account

You will get to your account through the main site (https://www.scioexams.com/)

SCI Universities Exams registration Projects and services

services ScioSchool

Your account 😊 🗮 🗸

You can find there your exams, overview of exams and results (approximately 2 weeks after the exam).

## Do not forget to set your faculties so Scio can send them your results.

# Go to My faculties in your account

www.scio.cz

Pobřežní 34, 186 00 Praha 8 T: +420 234 705 555 E: scio@scio.cz IČ: 27156125 DIČ: CZ 27156125 Raiffeisen Bank Číslo účtu: 3649626028 / 5500

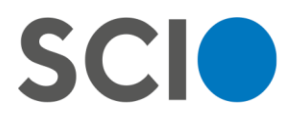

# My account

| My faculties (universities)                        | Cog out                       |
|----------------------------------------------------|-------------------------------|
| Facluties selection                                |                               |
| Consent to send exam result.                       | > <u>NCE exams</u>            |
| All      Nobody      Only faculties selected by me | > My faculties (universities) |
| Add the faculty you want to join                   | > Orders                      |
| Add the faculty you want to join                   | > <u>Settings</u>             |
| State V City V School V                            |                               |
|                                                    |                               |

Give consent to send exam results.

If you choose **all**, Scio will send your results only to faculties that you applied to and which will ask for it.

If you choose **only faculties selected by me**, add the faculty by selecting these informations:

State: Česká republika City: Praha School: Česká zemědělská univerzita v Praze

Add Fakulta životního prostředí to your account. **My account** 

| My faculties (u          | Log out                 |                                                   |                               |   |
|--------------------------|-------------------------|---------------------------------------------------|-------------------------------|---|
| Facluties selection      |                         |                                                   |                               |   |
| Consent to send exa      | am result.              |                                                   | > <u>NCE exams</u>            |   |
| 🔾 All 🤨 🔵 Nobod          | y 🗿 📃 Only faculties se | elected by me <sup>3</sup>                        | > My faculties (universities) | ) |
| Add the faculty you      | want to join            |                                                   | > <u>Orders</u><br>> Settings |   |
| State<br>Česká republika | Y City<br>Praha         | <ul> <li>School</li> <li>Česká zeměděl</li> </ul> | ělská un                      |   |
| •                        | Fakulta živo            | stního prostředí                                  |                               |   |

www.scio.cz

T: +420 234 705 555 E: scio@scio.cz IČ: 27156125 DIČ: CZ 27156125